# Configurazione del portale di amministrazione e della CLI di Cisco ISE 3.0 con IPv6

## Sommario

Introduzione Prerequisiti Requisiti Componenti usati Configurazione Esempio di rete Verifica Risoluzione dei problemi

## Introduzione

In questo documento viene descritta la procedura per configurare Cisco Identity Services Engine (ISE) con IPv6 per Admin Portal e CLI.

# Prerequisiti

## Requisiti

Cisco raccomanda la conoscenza dei seguenti argomenti:

- Identity Services Engine (ISE)
- IPv6

### Componenti usati

Le informazioni fornite in questo documento si basano sulle seguenti versioni software e hardware:

• Patch 4 per ISE versione 3.0.

Le informazioni discusse in questo documento fanno riferimento a dispositivi usati in uno specifico ambiente di emulazione. Su tutti i dispositivi menzionati nel documento la configurazione è stata ripristinata ai valori predefiniti. Se la rete è operativa, valutare attentamente eventuali conseguenze derivanti dall'uso dei comandi.

#### Premesse

Nella maggior parte dei casi, Cisco Identity Services Engine può essere configurato con un indirizzo IPv4 per gestire ISE tramite l'interfaccia utente (GUI) e la CLI per accedere al portale di amministrazione. Tuttavia, da ISE versione 2.6 e successive, Cisco ISE può essere gestito tramite un indirizzo IPv6 e configurare un indirizzo IPv6 su Eth0 (Interface) durante la configurazione

guidata e tramite la CLI. Quando è configurato un indirizzo IPv6, si consiglia di configurare un indirizzo IPv4 (oltre all'indirizzo IPv6) per la comunicazione del nodo Cisco ISE. Pertanto, è necessario uno stack doppio (combinazione di IPv4 e IPv6).

Èpossibile configurare SSH (Secure Socket Shell) con indirizzi IPv6. Cisco ISE supporta più indirizzi IPv6 su qualsiasi interfaccia e questi indirizzi IPv6 possono essere configurati e gestiti tramite CLI.

# Configurazione

## Esempio di rete

L'immagine fornisce un esempio di diagramma di rete

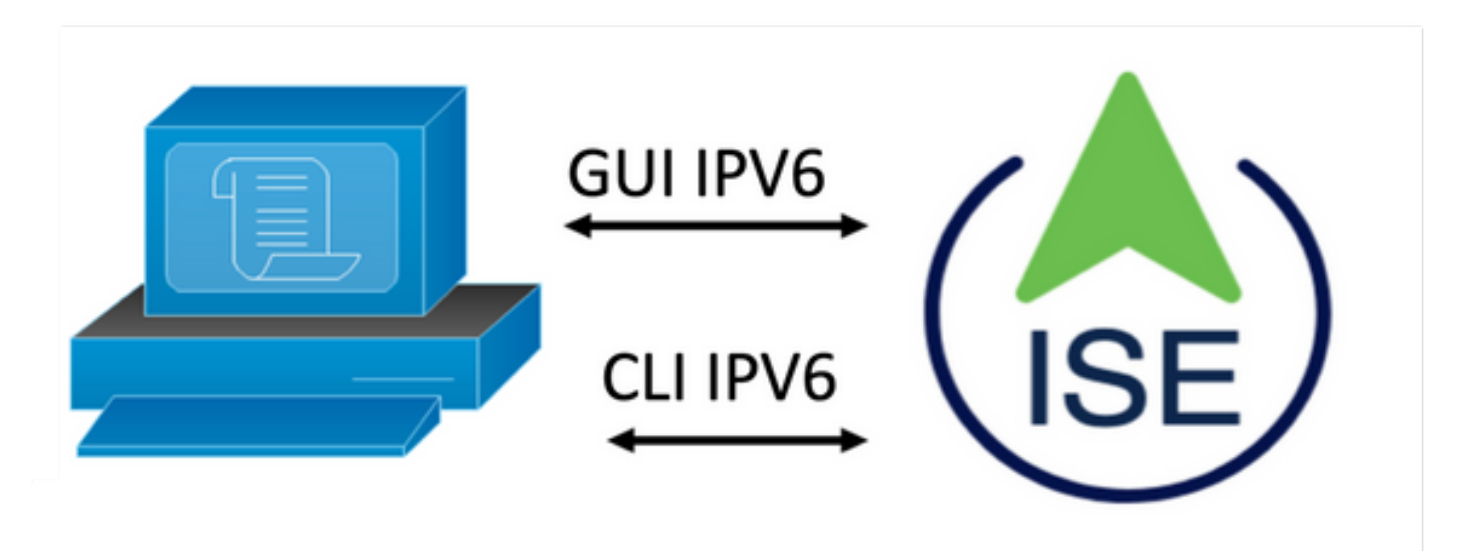

#### Configurazione di ISE

**Nota:** Per impostazione predefinita, l'opzione indirizzo ipv6 è attivata in tutte le interfacce ISE. È buona norma disabilitare questa opzione se non si prevede di utilizzarla con il comando **no ipv6 address autoconfig** e/o **no ipv6 enable** ove applicabile. Utilizzare il comando **show run** per verificare quali interfacce hanno ipv6 abilitato.

Nota: La configurazione considera cisco ISE già configurato con indirizzamento IPv4.

ems-ise-mnt001/admin# Configurazione terminale

ems-ise-mnt001/admin(config)# int Gigabit Ethernet 0

ems-ise-mnt001/admin(config-Gigabit Ethernet)# indirizzo ipv6 2001:420:404a:133::66

% La modifica dell'indirizzo IP potrebbe causare il riavvio dei servizi ISE

Continuare con la modifica dell'indirizzo IP? Y/N [N]:Y

Nota: L'aggiunta o la modifica di indirizzi IP su un'interfaccia determina il riavvio dei servizi

**Passaggio 2.** Dopo il riavvio dei servizi, eseguire il comando show application status ise per verificare che i servizi siano in esecuzione:

#### ems-ise-mnt001/admin# mostra stato applicazione ise

#### ISE NOME PROCESSO STATO ID PROCESSO

\_\_\_\_

- Listener del database con 1252
- Server di database che esegue 74 PROCESSES
- Application Server con 1134
- Database Profiler con 6897
- Motore di indicizzazione ISE con 14121
- Connettore AD con 17184
- Database sessione M&T con 6681
- M&T Log Processor con 11337
- Servizio Autorità di certificazione in esecuzione 17044
- Servizio EST con 10559
- Servizio motore SXP disabilitato
- Docker Daemon con 3579
- Servizio TC-NAC disabilitato
- Servizio pxGrid Infrastructure con 9712
- Servizio sottoscrittore del server di pubblicazione pxGrid con 9791 in esecuzione
- pxGrid Connection Manager con 9761
- pxGrid Controller con 9821
- Servizio WMI PassiveID disabilitato
- Servizio syslog ID passivo disabilitato
- Servizio API PassiveID disabilitato
- Servizio Agente ID passivo disabilitato
- Servizio endpoint ID passivo disabilitato
- Servizio SPAN ID passivo disabilitato
- Server DHCP (dhcpd) disabilitato

Server DNS (denominato) disabilitato

ISE Messaging Service con 4260

ISE API Gateway Database Service in esecuzione in 5805

Servizio ISE API Gateway con 8973 in esecuzione

Servizio criteri di segmentazione disabilitato

Servizio autenticazione REST disabilitato

Connettore SSE disabilitato

**Passaggio 3.** Eseguire il **comando show run** per verificare che IPv6 sia stato configurato su Eth0 (Interface):

#### ems-ise-mnt001/admin# show run

Generazione della configurazione in corso...

```
!
```

hostname ems-ise-mnt001

```
ļ
```

ip domain-name ise.com

!

abilitazione ipv6

!

interfaccia Gigabit Ethernet 0

indirizzo ip 10.52.13.175.255.255.255.0

indirizzo ipv6 2001:420:404a:133::66/64

configurazione automatica indirizzi ipv6

abilitazione ipv6

ļ

## Verifica

Cisco ISE UI

Passaggio 1. Aprire una nuova finestra del browser e digitare https://[2001:420:404a:133::66].

L'indirizzo IPv6 deve essere racchiuso tra parentesi.

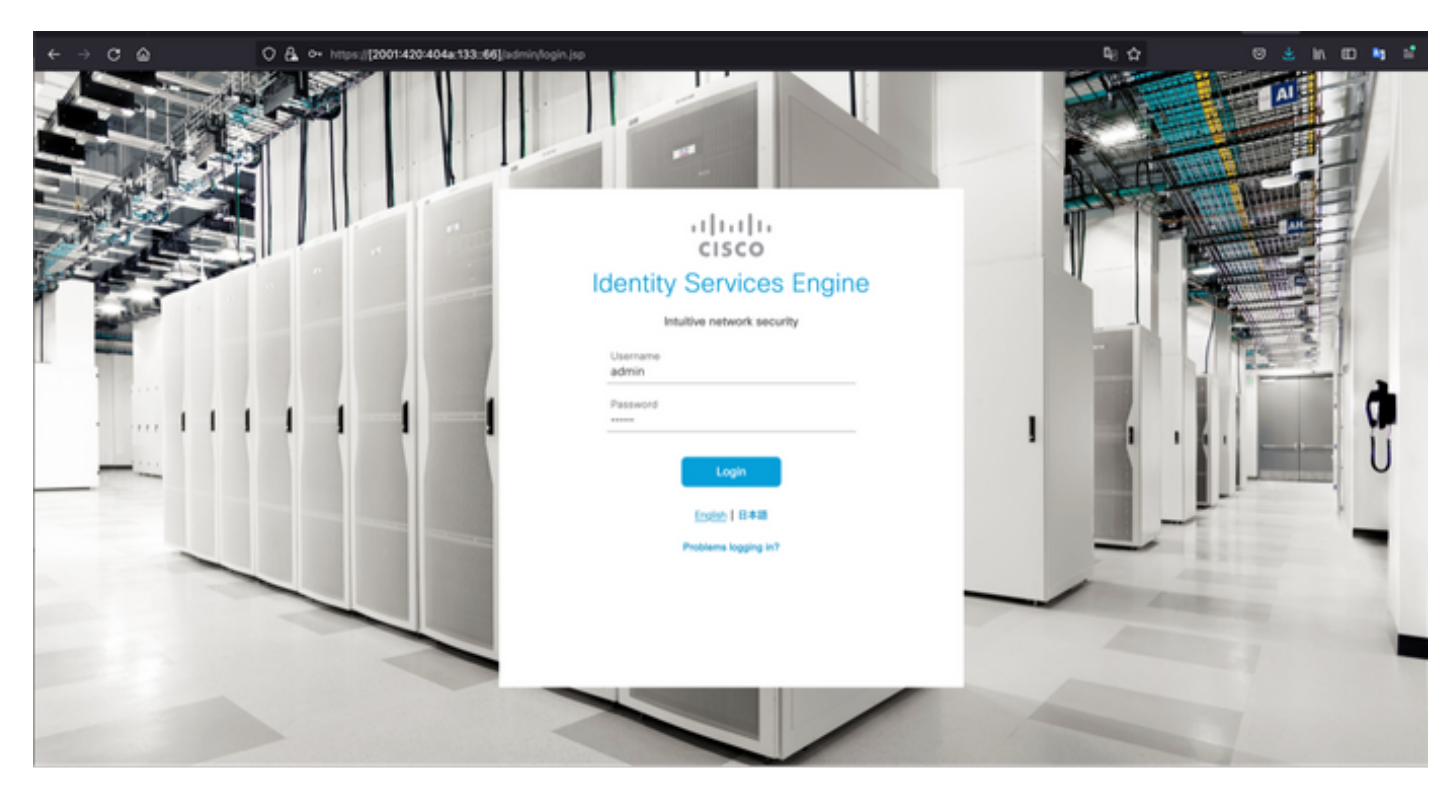

| → Ĉ @             | O 🔒 https://2001420404a133:66jisdmi | N                                          |                      | ¶e ☆                   | 🛛 🛓 in 🗈 🖣                             |
|-------------------|-------------------------------------|--------------------------------------------|----------------------|------------------------|----------------------------------------|
| E Cisco ISE       | Dashboard                           |                                            |                      | 🔺 Evaluat              |                                        |
| Summary Endpoints | Guests Vulnerability Threat         | •                                          |                      | Click here to do vis   | sibility setup Do not show this again. |
| Total Endpoints 🕕 | Active Endpoints ()                 | Rejected Endpoints 🕢                       | Anomalous Behavior 🕕 | Authenticated Guests 🕕 | 8YOD Endpoints 💿                       |
| 0                 | 0                                   | 0                                          | 0                    | 0                      | 0                                      |
| AUTHENTICATIONS O | C <sup>2</sup> C X                  | INETWORK DEVICES  Ovice Name Type Location | 6 0 ×                | ENDPOINTS O            | ៥ 8 X                                  |
| No dat            | a available.                        | No data a                                  | esitable.            | No data a              | valable.                               |
|                   | 3 0 ×                               | 🗄 ALARMS 💿                                 | 3 0 ×                | E SYSTEM SUMMAR        | reion lofo                             |

#### Cisco ISE SSH

Nota: Nell'esempio viene utilizzato Secure CRT.

No data available

**Passaggio 1.** Aprire una nuova sessione SSH e digitare l'indirizzo IPv6 seguito dal nome utente e dalla password di amministrazione.

Last logged in on Mon, 6 Dec 2021 19:46:22 CET from 10.82.237.218 Failed to log in 0 time(s).

(1)

| • • •                                                                  | 🔚 Qu                                                           | ick Connect                                                |         |
|------------------------------------------------------------------------|----------------------------------------------------------------|------------------------------------------------------------|---------|
| Protocol:                                                              | SSH2                                                           |                                                            |         |
| Hostname:                                                              | 2001:420:404a:133:                                             | ::66                                                       |         |
| Port:                                                                  | 22                                                             | Firewall: None                                             | ٢       |
| Username:                                                              | admin                                                          |                                                            |         |
| Authentication                                                         |                                                                |                                                            |         |
| <ul> <li>Public</li> <li>Keybo</li> <li>Passv</li> <li>GSSA</li> </ul> | cKey<br>bard Interactive<br>word<br>PI<br>k connect on startup | Properties     Properties     Save session     Open in tab | <b></b> |
|                                                                        |                                                                | Cancer                                                     | nnect   |
| • •                                                                    | 🔚 Enter Se                                                     | ecure Shell Password                                       |         |
| 2001:420:4<br>enter a pass                                             | 04a:133::66 rec<br>sword now.                                  | quires a password. Please                                  | ОК      |
| Username:                                                              | admin                                                          |                                                            | Cancel  |
| Password:                                                              |                                                                |                                                            |         |
| Save pas                                                               | ssword                                                         |                                                            | Skip    |

**Passaggio 2.** Eseguire il **comando show interface gigabit Ethernet 0** per convalidare l'indirizzo IPv6 configurato su Eth0 (Interface):

ems-ise-mnt001/admin# show interface gigabit Ethernet 0

Gigabit Ethernet 0

flags=4163<UP,BROADCAST,RUNNING,MULTICAST> mtu 1500

inet 10.52.13.175 netmask 255.255.255.0 broadcast 10.52.13.255

inet6 2001:420:404a:133:117:4cd6:4dfe:811 prefisso 64 ambito 0x0<globale>

inet6 2001:420:404a:133::66 prefisso 64 ambito 0x0<globale>

etere 00:50:56:89:74:4f txqueuelen 1000 (Ethernet)

Pacchetti RX 17683390 byte 15013193200 (13,9 GiB)

Errori RX 0 eliminati 7611 sovraccarichi 0 frame 0

Pacchetti TX 1604234 byte 2712406084 (2,5 GiB)

Errori TX 0 eliminati 0 sovraccarichi 0 portante 0 collisioni 0

Passaggio 3. Eseguire il comando show users per convalidare l'indirizzo IPv6 di origine.

#### ems-ise-mnt001/admin# mostra utenti

NOME UTENTE RUOLO HOST TTY LOGIN DATETIME

admin Admin 10.82.237.218 punti/0 lun dic 6 19:47:38 2021

admin Admin 2001:420:c0c4:1005:589 punti/2 lun dic 6 20:09:04 20

## Risoluzione dei problemi

Le informazioni contenute in questa sezione permettono di risolvere i problemi relativi alla configurazione.

Convalida della comunicazione con l'uso del ping per l'indirizzo IPv6 su MacOS

**Passaggio 1**. Aprire un terminale e utilizzare il comando **ping6 <Indirizzo IPv6>** per convalidare la risposta di comunicazione da ISE

#### M-65PH:~ ecanogut\$ ping6 2001:420:404a:133::66

PING6(56=40+8+8 byte) 2001:420:c0c4:1005::589 -> 2001:420:404a:133::66

16 byte da 2001:420:404a:133::66, icmp\_seq=0 hlim=51 time=229.774 ms

16 byte da 2001:420:404a:133::66, icmp\_seq=1 hlim=51 time=231.262 ms

16 byte da 2001:420:404a:133::66, icmp\_seq=2 hlim=51 time=230.545 ms

16 byte da 2001:420:404a:133::66, icmp\_seq=3 hlim=51 time=320.207 ms

16 byte da 2001:420:404a:133::66, icmp\_seq=4 hlim=51 time=236.246

#### Convalida della comunicazione con l'utilizzo di ping per l'indirizzo IPv6 in Windows

Affinché il comando ping IPv6 funzioni correttamente, è necessario abilitare Ipv6 nella configurazione di rete.

**Passaggio 1**. Selezionare Start > Impostazioni > Pannello di controllo > Rete e Internet > Centro connessioni di rete e condivisione > Modifica impostazioni scheda.

**Passaggio 2**. Verificare che il protocollo Internet versione 6 (TCP/IPv6) sia abilitato, selezionare la casella di controllo se l'opzione è disabilitata.

#### Ethernet0 Properties

| Networking                          |                                             |                                                           |                                  |    |
|-------------------------------------|---------------------------------------------|-----------------------------------------------------------|----------------------------------|----|
| Connect us                          | ing:                                        |                                                           |                                  |    |
| 🛒 Intel                             | R) 82574L                                   | Gigabit Network Cor                                       | nection                          |    |
|                                     |                                             |                                                           | Configure                        | ٦. |
| This conne                          | ction uses t                                | he following items:                                       |                                  |    |
| V PQC                               | oS Packet S<br>ternet Proto<br>icrosoft Net | Scheduler<br>col Version 4 (TCP/I<br>work Adapter Multipl | Pv4)<br>exor Protocol            | ^  |
| 🗹 🔒 Ini                             | ternet Proto                                | col Version 6 (TCP/I                                      | Pv6)                             |    |
| ⊻ <b>⊥</b> u<br>⊻ <b>⊥</b> u<br><   | nk-Layer Io<br>nk-Layer To                  | pology Discovery Re<br>pology Discovery Ma                | sponder<br>apper I/O Driver<br>> | ~  |
| Insta                               | all                                         | Uninstall                                                 | Properties                       |    |
| Descriptio<br>Allows yo<br>network. | xn<br>our compute                           | er to access resource                                     | es on a Microsoft                |    |
|                                     |                                             |                                                           | OK Cano                          | al |

**Passaggio 3:** Aprire un terminale e usare il comando **ping** <Indirizzo IPv6> o ping -6 <ise\_node\_fqdn> per convalidare la risposta di comunicazione da ISE

> ping 2001:420:404a:133:66

Convalida comunicazione con utilizzo di ping per indirizzo IPv6 su Eseguire il ping di IPv6 in Linux (Ubuntu, Debian, Mint, CentOS, RHEL).

Passaggio 1. Aprire un terminale e usare il comando **ping <Indirizzo IPv6> o ping -6** <ise\_node\_fqdn> per convalidare la risposta di comunicazione dall'ISE

ping \$ 2001:420:404a:133:66

Convalida comunicazione con utilizzo di ping per indirizzo IPv6 su Eseguire il ping di IPv6 in Cisco (IOS)

**Nota:** Cisco fornisce il comando ping in modalità di esecuzione per controllare la connettività alle destinazioni IPv6. Il comando ping richiede il parametro ipv6 e l'indirizzo IPv6 della destinazione.

**Passaggio 1.** Accedere al dispositivo cisco IOS in modalità di esecuzione e usare il comando **ping Ipv6 <indirizzo IPv6>** per convalidare la risposta di comunicazione dall'ISE

# ping ipv6 2001:420:404a:133:66

Nota: Inoltre, è possibile utilizzare i pcaps di ISE per convalidare il traffico IPv6 in entrata

Ulteriori informazioni: <u>https://community.cisco.com/t5/security-documents/cisco-ise-identity-services-engine-ipv6-support/ta-p/4480704#toc-hld-1800166300</u>